|                 |                 | FT         | 列印寬度       | 2吋        | 3吋                                                                                                    |
|-----------------|-----------------|------------|------------|-----------|----------------------------------------------------------------------------------------------------|
| COM設置           | 0000 011        |            |            |           |                                                                                                    |
| COM1            | 9600            | ~ <b>R</b> | TS v       |           |                                                                                                    |
| NET設置           |                 |            |            |           |                                                                                                    |
| 本機IP:           | 192 . 168 .     | 11 . 148   | 刷新         | 自動設置IP    |                                                                                                    |
| 印表機IP:          | 192 . 168 .     | 123 . 100  | 連結測試       | Ping      |                                                                                                    |
| 新的IP位址:         | 192 . 168 .     | 1 . 100    | 設置IP       | 網路監控      |                                                                                                    |
| 新的ID:           | 0.0.            | 0.0        | 設置ID       | (設置ID後四位) |                                                                                                    |
| 1 2             | 3               |            | [至] □ 日勤發达 | 週期 500 ms | □ 切紙<br>2 列印                                                                                              |
| 1 2<br>歡迎使用專業PG | 3<br>OS,熱感式發票印题 | ₹機。        |            |           | <ul> <li>□ 切紙</li> <li>2 列印</li> <li>切紙</li> </ul>                                                        |
| 1 2<br>歡迎使用專業PC | 3<br>OS,熱感式發票印题 | 表機。        |            |           | <ul> <li>□ 切紙</li> <li>2 列印</li> <li>切紙</li> <li>閉錢箱</li> </ul>                                           |
| 1 2<br>歡迎使用專業PG | 3<br>OS,熱感式發票印  | 表機。        |            |           | <ul> <li>〇 切紙</li> <li>2 列印</li> <li>切紙</li> <li>切紙</li> <li>開錢箱</li> <li>繁體測試</li> </ul>                 |
| 1 2<br>歡迎使用專業PG | 3<br>OS,熱感式發票印  | 表機。        |            |           | <ol> <li>① 切紙</li> <li>② 列印</li> <li>切紙</li> <li>閉錢箱</li> <li>繁體測試</li> <li>驅動列印</li> </ol>               |
| 1 2<br>歡迎使用專業PG | 3<br>OS, 熱感式發票印 | 表機。        | [1] □ 日则贺萃 |           | <ol> <li>① 切紙</li> <li>② 列印</li> <li>切紙</li> <li>閉錢箱</li> <li>繁體測試</li> <li>驅動列印</li> <li>③ 高級</li> </ol> |
| 1 2<br>歡迎使用專業PG | 3<br>OS, 熱感式發票印 | 表機。        | [1] 日则贺萃   |           | <ol> <li>① 切紙</li> <li>② 列印</li> <li>切紙</li> <li>開錢箱</li> <li>繁體測記</li> <li>驅動列印</li> <li>③ 高級</li> </ol> |

## Wi-Fi 印表機設置

1、打開光碟裡"Tools"資料夾里"PrinterUtility"文件,打開 PrinterUtility.exe 軟體,按步驟設置列印機, 如圖:

**″1″**選擇 USB 介面

"2" 點擊" 列印" 測試印表機是否正常

"3" 通過以上設置並測試印表機正常后,再點擊"高級" 選項會彈出相應的高級視窗

2、點擊「高級」彈出視窗。 如圖:

| Advanced    |                       |                                       |       | ×     |
|-------------|-----------------------|---------------------------------------|-------|-------|
|             |                       | · · · · · · · · · · · · · · · · · · · |       | 7     |
| 設置默認代碼頁     | 列印代碼頁                 | 設置代碼頁                                 | 0     |       |
| 圖片 NVLogo列印 | NV下載(1c 70)           | NV下載(1d 28)                           |       |       |
| 條碼列印測試      | 列印條碼                  | UPC_A ~                               | 129 ~ | 碼高    |
| 省紙功能        | 省紙功能設置                |                                       |       |       |
| 黑標靈敏度設置     | 設置靈敏度                 | 12 ~                                  | 12 ~  | SensH |
| DIP開關設置     | DIP設置                 |                                       |       |       |
| 二維條碼設置      | 二維碼測試                 |                                       |       |       |
| 網路相關設置      | 網路設置                  | 藍牙設置                                  |       |       |
| USB模式設置     | USB Printing          | Virtual COM                           |       |       |
| 黑標設置        | 黑標設置                  |                                       |       |       |
| 發送文件數據      | 數據發送                  |                                       |       |       |
| 切刀報警        | 切刀報警設置                | ~                                     |       |       |
| 輸入框代碼頁      | 950 - Chinese Traditi | onal(Big5) ~                          | 設置    | ]     |
|             |                       |                                       |       |       |

3、點擊"網络設置",按步驟設置網路資訊。如下圖:

| Net Settings                           | ×      |
|----------------------------------------|--------|
| 網路設置                                   |        |
| IP位址 <b>1</b> 192 . 168 . 123 . 100 設置 |        |
| 子網路遮罩 2 255 . 255 . 0 設置               |        |
| 預設開道 3 192 . 168 . 123 . 1 設置          |        |
| 同時設置以上三項                               |        |
| WIF設置                                  | 7 全部設置 |
| SSID 4 Printer001                      |        |
| WIFI密碼 [3] 12345678                    |        |
| 加密類型 <mark>6</mark> WPA2_AES_PSK ~     | 返回     |
| WIFi設置以上內容                             |        |
|                                        |        |
| WIFI CMD V                             |        |
| CMD Set                                |        |

"1" 印表機 IP 位址設置

"2" 子掩網遮罩設定

"3" 印表機預設閘道設置

"4" WIFI SSID 位址設置注: SSID 位址是您需要連結的無線路由器名稱例: 如當前的路由器 (SSID) 位址為: Pinter001, 則在"SSID"項輸入此 SSID 位址。

**"5"**WIFI 密碼設置 注: 無線路由器所設置的保護密碼 例: 如當前的WIFI(路由器)密碼為: 123456789,則在"WIFI 密碼"輸入此路由器密碼。

"6"WIFI SSID 加密類型設置注: 無線路由器的加密類型 例: 如當前的路由器(SSID)加密類型為: WPA\_TKIP\_AES\_PSK, 則在"SSID 加密類型" 選取此選項。

"7"填好前面信息,點擊設置後,印表機會"嘀"響一下,然後把印表機重啟一下。